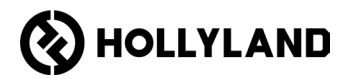

# Hollyland Solidcom C1 Pro Hub

Panduan Pengguna

V2.0

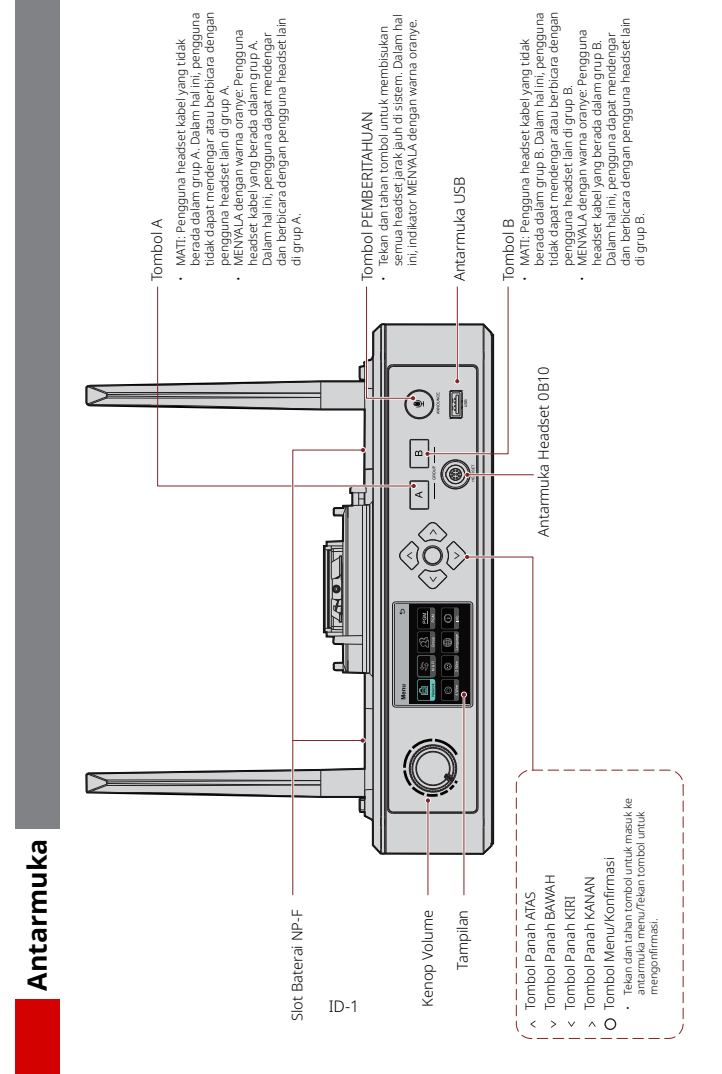

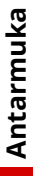

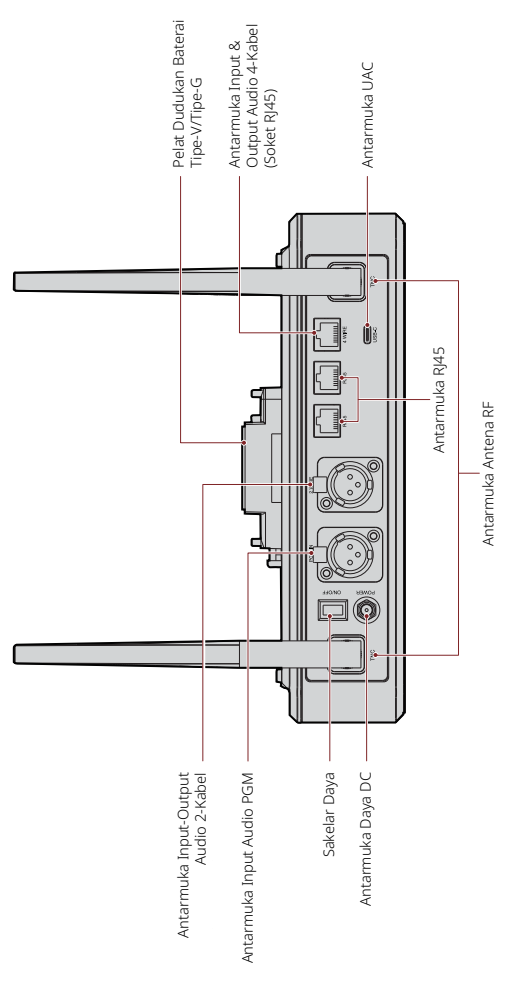

ID-2

### Antarmuka

#### Antarmuka Headset Kabel 0B10

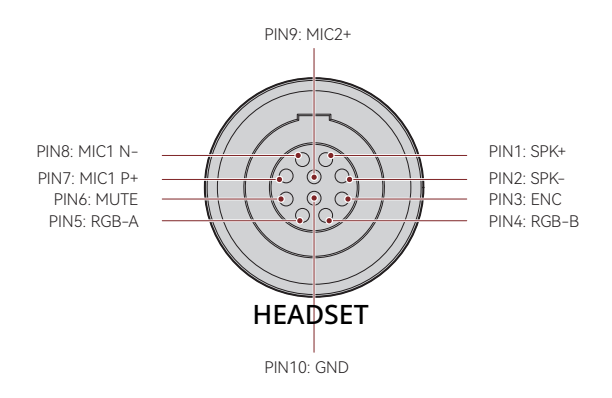

Antarmuka Input & Output Audio 4-Kabel

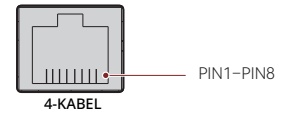

| Jalur Standar |            |       |            |
|---------------|------------|-------|------------|
| PIN1          | GND        | PIN5  | AUDIO OUT- |
| PIN2          | GND        | PIN 6 | AUDIO IN-  |
| PIN3          | AUDIO IN+  | PIN7  | GND        |
| PIN 4         | AUDIO OUT+ | PIN 8 | GND        |

| Jalur Silang |            |       |            |
|--------------|------------|-------|------------|
| PIN1         | GND        | PIN5  | AUDIO IN-  |
| PIN2         | GND        | PIN 6 | AUDIO OUT- |
| PIN3         | AUDIO OUT+ | PIN7  | GND        |
| PIN 4        | AUDIO IN+  | PIN 8 | GND        |

### Antarmuka

#### Antarmuka Input-Output Audio 2-Kabel

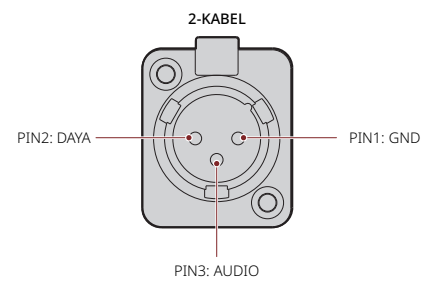

Antarmuka Input Audio PGM

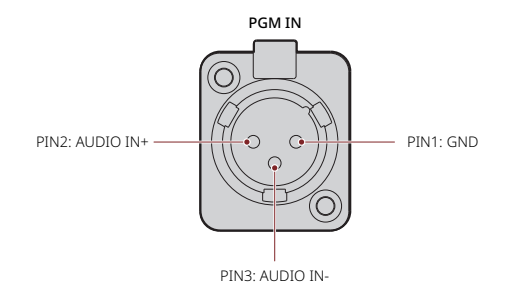

#### Antarmuka RJ451/RJ452

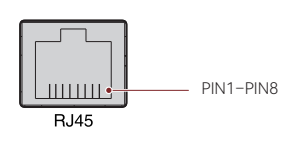

| Jalur Standar |                  |       |                 |
|---------------|------------------|-------|-----------------|
| PIN1          | Transceive Data+ | PIN5  | Tidak terhubung |
| PIN2          | Transceive Data- | PIN 6 | Receive Data-   |
| PIN3          | Receive Data+    | PIN7  | Tidak terhubung |
| PIN 4         | Tidak terhubung  | PIN 8 | Tidak terhubung |

#### Deskripsi Tampilan Hub

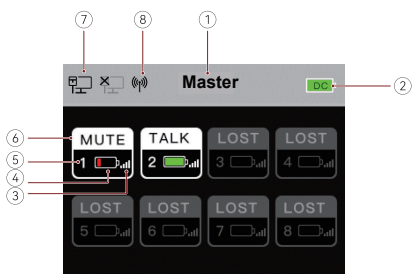

- Mode Hub (Master/Jarak Jauh)
- ② Level Baterai Hub
- ③ Kekuatan Sinyal Headset
- ④ Level Baterai Headset (Merah: Baterai Hampir Habis)
- ⑤ Nomor Headset
- ⑥ Status Headset

TALK: Pengguna headset dapat mendengar dan berbicara dengan pengguna headset lainnya.

MUTE: Pengguna headset dibisukan dan hanya dapat mendengar pengguna headset lainnya.

LOST: Headset terputus dari hub.

LINK: Headset terhubung kembali ke hub.

- ⑦ Status Koneksi Jaringan
- ⑧ Status Wi-Fi

#### Deskripsi Menu Hub

Tekan dan tahan tombol Menu/Konfirmasi sekitar 3 detik untuk masuk ke antarmuka menu.

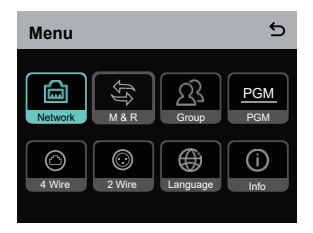

- 1. Pilih **Network** untuk masuk ke antarmuka konfigurasi jaringan.
- Pilih Wifi Setting untuk MENGAKTIFKAN atau MENONAKTIFKAN Wi-Fi. Alamat IP, SSID, dan kata sandi ditampilkan setelah Wi-Fi AKTIF.

| WIFI Setting 5                   |                                                |              |
|----------------------------------|------------------------------------------------|--------------|
| ON                               |                                                | $\checkmark$ |
| OFF                              |                                                |              |
| IP Address<br>SSID:<br>Password: | : 192.168. 217.100<br>HLD_12345678<br>12345678 |              |

1.2 Pilih Wired Network Setting untuk MENGAKTIFKAN atau MENONAKTIFKAN DHCP. Jika DINONAKTIFKAN, Anda juga dapat mengubah alamat IP, subnet mask, dan gateway serta melihat nama pengguna dan kata sandi untuk masuk ke web.

| Wired Network Setting |                |        |
|-----------------------|----------------|--------|
| ON                    |                |        |
| OFF                   |                | ~      |
| IP Address:           | 192.168.218.10 | Modify |
| Subnet Mask:          | 255.255.255.0  | Modify |
| Gateway:              | 192.168.218.1  | Modify |
| User Name:            | admin          |        |
| Password:             | 12345678       |        |

- Pilih M & R untuk mengatur hub sebagai perangkat master atau perangkat jarak jauh.
- 2.1 Pilih Master Device untuk mengatur hub sebagai perangkat master.

| Master And Remote | 5 |
|-------------------|---|
| Master Device     | ~ |
| Remote Device     |   |
|                   |   |
|                   |   |
|                   |   |
|                   |   |

- 2.2 Pilih Remote Device, lalu pilih Scan untuk memindai alamat IP perangkat master di jaringan. Pilih alamat IP dari perangkat master yang sesuai dalam daftar yang ditampilkan, lalu konfirmasikan. Kemudian, hub berhasil diatur sebagai perangkat jarak jauh.
  - · Saat hub tunggal digunakan, hub perlu diatur sebagai perangkat master.
  - Jika menggunakan lebih dari dua hub dalam sebuah koneksi cascade, satu hub perlu diatur sebagai perangkat master dan hub lainnya sebagai perangkat jarak jauh.

| Master-Remote Device         |   |
|------------------------------|---|
| Master 1 IP: 192.168.218.011 | ~ |
| Master 2 IP: 192.168.218.012 |   |
| Master 3 IP: 192.168.218.013 |   |
| Master 4 IP: 192.168.218.014 |   |
| Master 5 IP: 192.168.218.015 |   |
|                              |   |

- 3. Pilih Group untuk melakukan pengaturan grup dan melihat status grup.
- 3.1 Ada tiga opsi: **Group A** (Semua perangkat ada di grup A), **AB group** (Semua perangkat ada di grup A dan B), dan **Customize** (Pengaturan grup dapat disesuaikan di web. Semua perangkat ada di grup A secara default).

| Group Presets | 5 |
|---------------|---|
| A group       |   |
| AB group      |   |
| Customize     | ~ |
|               |   |
|               |   |

3.2 Pilih Group Review untuk melihat pengaturan grup.

| Group Review |    |    |         |
|--------------|----|----|---------|
|              | 2  | 3  | 4       |
| A B          | AB |    | AB      |
| 5            | 6  | 7  | <b></b> |
| AB           | АВ | AB | AB      |

4. Pilih PGM untuk mengatur trim audio PGM sesuai dengan volume input.

| Gain Setting | 5 |
|--------------|---|
| -18dB        |   |
| -12dB        | ~ |
| -6dB         |   |
| 0dB          |   |
| 6dB          |   |

- 5. Pilih 4 Wire untuk melakukan pengaturan audio 4-kabel.
- 5.1 Pilih Input Gain untuk mengatur input gain yang sesuai dengan volume input.

| Input Gain | 5 |
|------------|---|
| -18dB      |   |
| -12dB      |   |
| -6dB       |   |
| 0dB        | ~ |
| 6dB        |   |

5.2 Pilih **Output Gain** untuk mengatur output gain yang sesuai dengan volume input.

| Output Gain | 5 |
|-------------|---|
| -18dB       |   |
| -12dB       |   |
| -6dB        |   |
| 0dB         | ~ |
| 6dB         |   |

5.3 Pilih Line Sequence Switching untuk beralih antara mode Standard atau Cross.

| Line sequence switching 5 |          |          | 5 |
|---------------------------|----------|----------|---|
| 3 4<br>IN+ OUT+           | 0UT- IN- | Standard | ~ |
| OUT+ IN+                  | 5 0UT-   | Cross    |   |
|                           |          |          |   |
|                           |          |          |   |
|                           |          |          |   |
|                           |          |          |   |

- 6. Pilih 2 Wire untuk melakukan pengaturan audio 2-kabel.
- 6.1 Hubungkan hub ke perangkat 2-kabel, lalu atur kompensasi kabel dan resistansi terminal yang sesuai pada hub. Nyalakan perangkat 2-kabel, lalu matikan atau putuskan sambungan mikrofon untuk memastikan tidak terdapat transmisi audio lain pada tautan 2 kabel. Jika tidak, hal itu dapat memengaruhi keakuratan pengaturan null otomatis Setelah memilih Auto Null, pengaturan null otomatis untuk perangkat 2-kabel akan dilakukan pada hub secara otomatis.
- 6.2 Pilih Cable Compen untuk memeriksa panjang kabel 2-kabel, lalu pilih opsi kompensasi yang sesuai dengan panjang kabel.

| Cable Compen | 5 |
|--------------|---|
| 50m          |   |
| 100m         |   |
| 150m         | ~ |
| 200m         |   |
|              |   |

6.3 Pilih Terminal Res untuk memeriksa apakah perangkat 2-kabel yang terhubung melalui antarmuka 2-kabel memiliki resistansi terminal. Jika ya, pilih OFF. Jika tidak, pilih ON.

| Terminal Res | 5 |
|--------------|---|
| ON           |   |
| OFF          | ~ |
|              |   |
|              |   |
|              |   |

-

6.4 Pilih Input Gain untuk mengatur input gain yang sesuai dengan volume input.

| Input Gain | 5 |
|------------|---|
| -18dB      |   |
| -12dB      |   |
| -6dB       |   |
| 0dB        | ~ |
| 6dB        |   |

6.5 Pilih Output Gain untuk mengatur output gain yang sesuai dengan volume input.

| Output Gain | 5 |
|-------------|---|
| -18dB       |   |
| -12dB       |   |
| -6dB        |   |
| 0dB         | ~ |
| 6dB         |   |

7. Pilih Language untuk melakukan pengaturan bahasa. Anda dapat beralih antara bahasa Mandarin dan Inggris.

| Language | 5 |
|----------|---|
| 中文       |   |
| English  | ~ |
|          |   |
|          |   |
|          |   |
|          |   |

8. Pilih Info untuk memeriksa informasi yang terkait dengan hub.

| Info                | 5             |
|---------------------|---------------|
| Master-Remote       | Remote Device |
| Reset               | >             |
| Version Information | V1.0.3.5      |
| Hardware Number     | H000          |
|                     |               |

 Pilih Reset untuk mengembalikan informasi hub yang dikonfigurasi ke pengaturan default.

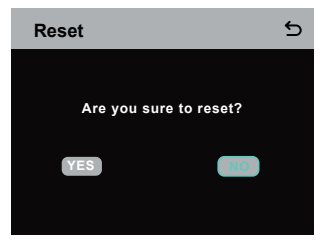

Melakukan Pengaturan Grup via Komputer

 Pilih Network >Wired Network
Setting untuk melihat alamat IP, nama pengguna, dan kata sandi hub default.

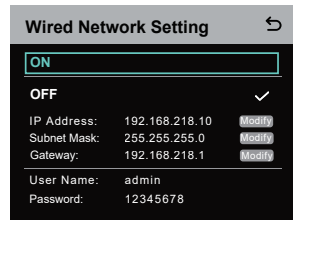

 Gunakan kabel jaringan untuk menghubungkan hub ke komputer melalui antarmuka RJ45, lalu atur alamat IP komputer menjadi 192.168.218.XXX. Alamat IP default hub adalah 192.168.218.10.

| Internet 协议版本 4 (TCP/IPv4) F                                                                              | Properties ×                                                                    |  |  |
|----------------------------------------------------------------------------------------------------|---------------------------------------------------------------------------------|--|--|
| General                                                                                                   |                                                                                 |  |  |
| You can get IP settings assigned<br>this capability. Otherwise, you n<br>for the appropriate IP settings. | automatically if your network supports<br>eed to ask your network administrator |  |  |
| O gbtain an IP address auton                                                                              | natically                                                                       |  |  |
| Uge the following IP address                                                                              | 8:                                                                              |  |  |
| IP address:                                                                                               | 192 . 168 . 218 . 222                                                           |  |  |
| Sybnet mask:                                                                                              | 255 . 255 . 255 . 0                                                             |  |  |
| Default gateway:                                                                                          | · · · · · · · · · · ·                                                           |  |  |
| Ogtain DNS server address automatically                                                                   |                                                                                 |  |  |
| • Use the following DNS serve                                                                             | er addresses:                                                                   |  |  |
| Preferred DNS server:                                                                                     |                                                                                 |  |  |
| Alternate DNS server:                                                                                     |                                                                                 |  |  |
| Vajdate settings upon exit                                                                                | Adganced                                                                        |  |  |
|                                                                                                    | OK Cancel                                                                       |  |  |

 Buka peramban di komputer, lalu kunjungi http://192.168.218.10 untuk masuk ke halaman konfigurasi untuk hub.

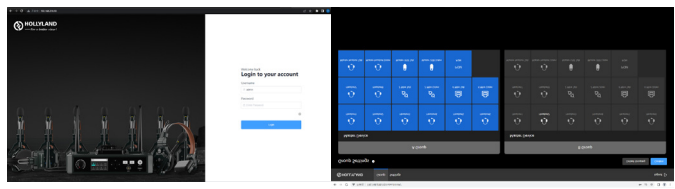

#### Tombol Grup A & B pada Headset

Setelah pengaturan grup pada hub dilakukan, tombol A atau B pada headset yang terhubung akan menyala. Status lampu pada tombol menunjukkan grup mana yang telah terhubung dengan headset. Untuk bergabung atau keluar dari grup A atau B, cukup tekan tombol A atau B pada headset.

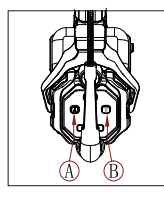

| Status Lampu<br>Tombol A & B   | Deskripsi                                                                                                    |
|--------------------------------|----------------------------------------------------------------------------------------------------|
| MENYALA dengan<br>warna oranye | Pengguna headset berada di grup yang<br>sesuai. Dalam hal ini, pengguna headset dapat<br>mendengar dan berbicara dengan pengguna<br>headset lainnya dalam grup.              |
| MATI                           | Pengguna headset tidak berada dalam grup<br>yang sesuai. Dalam hal ini, pengguna headset<br>tidak dapat mendengar atau berbicara dengan<br>pengguna headset lain dalam grup. |

#### Koneksi Cascade

Beberapa hub dapat di-cascade untuk menambah jumlah headset. Hub mendukung dua metode cascade — cascade melalui sinyal analog 4-kabel dan cascade melalui sinyal digital IP. Pada umumnya, Anda disarankan untuk mengcascade dua hub menggunakan sinyal analog 4-kabel, dan meng-cascade tiga hub atau lebih menggunakan sinyal digital IP.

Anda disarankan untuk menggunakan kabel CAT5e untuk cascade dan menggunakan standar 568B untuk antarmuka RJ45.

| Kabel Jaringan Standar | Spesifikasi    | Panjang Maks. |
|------------------------|----------------|---------------|
|                        | CAT5e<br>CAT6e | 300 meter     |

#### Koneksi Cascade Dua Sistem via Antarmuka 4-Kabel

Gunakan kabel jaringan standar untuk menghubungkan dua hub melalui antarmuka 4-kabel. Panjang kabel jaringan hingga 300 meter.

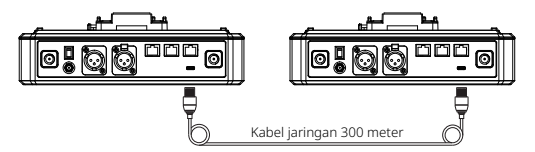

#### Pengaturan 4-Kabel

Setelah menghubungkan kedua hub menggunakan kabel jaringan, pilih **4** Wire > Line Sequence Switching pada hub, lalu pilih Standar pada satu hub dan Cross pada hub yang lain.

#### **Hub Display**

| Hub ①                 | Pilih 4 Wire > Line Sequence<br>Switching.                                     | Pilih <b>Standar.</b>                                                               |
|-----------------------|--------------------------------------------------------------------------------|-------------------------------------------------------------------------------------|
| Pengaturan<br>4-Kabel | 4 Wire Setting 5<br>Input Gain 5<br>Output Gain 5<br>Line Sequence Switching 5 | Line sequence switching 5                                                           |
| Hub ②                 | Pilih 4 Wire > Line Sequence<br>Switching.                                     | Pilih <b>Cross</b> .                                                                |
| Pengaturan<br>4-Kabel | 4 Wire Setting 5   Input Gain >   Output Gain >   Line Sequence Switching >    | Line sequence switching 5<br>the out- out- the Istandard<br>the out- out- I Cross V |

#### Koneksi Cascade Dua Sistem via Jaringan IP

Gunakan kabel jaringan standar untuk menghubungkan kedua hub via antarmuka RJ45. Salah satu dari dua antarmuka RJ45 pada hub berfungsi. Panjang kabel jaringan hingga 300 meter.

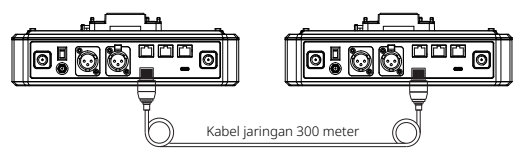

#### Pengaturan Mode M & R

Setelah menghubungkan kedua hub menggunakan kabel jaringan, pilih **M & R** pada hub untuk mengatur mode hub. Pada satu hub, pilih **Master Device**. Pada hub lain, pilih **Remote Device** > **Scan**, lalu pilih alamat IP dari hub master yang sesuai.

Harap diperhatikan bahwa fungsi memperoleh alamat IP secara otomatis di bawah Network > Wired Network Setting harus DINONAKTIFKAN pada kedua hub.

#### Tampilan Hub

| Hub ①                  | Pilih Network > Wired Network<br>Setting > OFF.                                                                                                    | Pilih <b>M &amp; R &gt; Master Device.</b>                                                                                                    |
|------------------------|----------------------------------------------------------------------------------------------------|----------------------------------------------------------------------------------------------------|
| Pengaturan<br>Jaringan | Or Subset   OFF ✓   Subset Mask: 255.255.255.0   Gateway: 192.168.218.1   User Name: admin   Password: 12345678                                                                                                    | Master And Remote 5<br>Master Device 1<br>Remote Device                                                                                                    |
| Hub ②                  | Pilih Network > Wired Network<br>Setting > OFF.                                                                                                    | Pilih <b>M &amp; R &gt; Remote Device</b> > Scan.                                                                                                    |
| Pengaturan<br>Jaringan | Or Or   OFF V   Subset Mask: 255.255.0   Gateway: 192.168.218.1   User Name: admin   Password: 123.45678                                                                                                    | Master And Remote 5<br>Master Device<br>Remote Devico ✓<br>Scan                                                                                                    |
|                        | Setelah memilih <b>Scan</b> , alamat<br>IP perangkat master akan<br>ditampilkan. Kemudian, pilih<br>alamat IP yang diinginkan<br>menggunakan<br>tombol panah dan tekan<br>tombol Menu/Konfirmasi untuk<br>mengonfirmasi alamat IP. | Master-Remote Device       Master 1 IP: 192.168.218.011     ✓       Master 2 IP: 192.168.218.012     ✓       Master 3 IP: 192.168.218.013     ✓       Master 4 IP: 192.168.218.014     ✓       Master 5 IP: 192.168.218.015     ✓ |

#### Koneksi Cascade Tiga Sistem via Jaringan IP

Anda disarankan untuk menggunakan koneksi jaringan IP untuk meng-cascade ketiga hub. Pada satu hub, pilih **Master Device**, dan pada dua hub lainnya, pilih **Remote Device**.

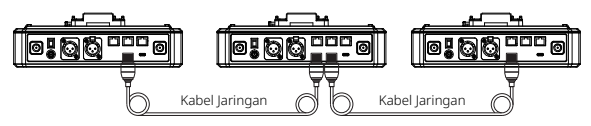

# Parameter

| Antena                              | Eksternal                                                                        |
|-------------------------------------|----------------------------------------------------------------------------------|
| Catu Daya                           | Daya DC, baterai NP-F, baterai dudukan tipe-V,<br>baterai dudukan tipe-G         |
| Penyesuaian Volume                  | Kenop Penyesuaian                                                                |
| Konsumsi Daya                       | <4,5 W                                                                           |
| Ukuran                              | (p x l x t): 259,9 mm x 180,5 mm x 65,5 mm<br>(10,2" x 7,1" x 2,6")              |
| Berat Bersih                        | Sekitar 1.300 g (45,9 ons) tanpa antena                                          |
| Rentang Transmisi                   | LOS 1.100 kaki (350 m).                                                          |
| Bandwidth                           | 1,728 MHz                                                                        |
| Teknologi Nirkabel                  | Lompatan Frekuensi Adaptif                                                       |
| Daya Nirkabel                       | ≤ 21 dBm (125,9 mW)                                                              |
| Mode Modulasi                       | GFSK                                                                             |
| Sensitivitas RX                     | <- 90 dBm                                                                        |
| Respons Frekuensi                   | 150 Hz – 7 kHz                                                                   |
| Rasio Sinyal terhadap<br>Kebisingan | > 55 dB                                                                          |
| Distorsi                            | < 1%                                                                             |
| Input SPL                           | > 115 dBSPL                                                                      |
| Rentang Suhu                        | 0 °C hingga 45 °C (kondisi bekerja)<br>–10 °C hingga 60 °C (kondisi penyimpanan) |

Catatan:

- 1. Pita frekuensi dan daya nirkabel bervariasi di setiap negara dan wilayah.
- 2. Suhu kerja tertinggi adalah 40 ℃ saat adaptor digunakan untuk catu daya.

### Tindakan Pengamanan

Harap tidak meletakkan produk di dekat atau di dalam perangkat pemanas (termasuk tetapi tidak terbatas pada oven microwave, kompor induksi, oven listrik, pemanas listrik, panci bertekanan tinggi, pemanas air, dan kompor gas) untuk mencegah baterai mengalami panas berlebih lalu meledak.

Jangan gunakan casing pengisian daya, kabel, dan baterai yang tidak orisinal bersama produk. Penggunaan aksesori yang tidak asli dapat menyebabkan sengatan listrik, kebakaran, ledakan, atau bahaya lainnya.

### Dukungan

lika Anda menjumpai masalah saat menggunakan produk ini atau membutuhkan bantuan, silakan menghubungi Tim Dukungan Hollyland melalui beberapa cara berikut<sup>.</sup>

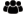

Hollvland User Group

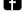

f HollylandTech

(O) HollylandTech

hollvlandtech id

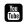

- HollvlandTech
- Support@hollyland.com

www.hollyland.com

#### Pernvataan

Semua hak cipta adalah milik Shenzhen Hollyland Technology Co., Ltd. Organisasi atau individu dilarang menyalin atau memproduksi ulang sebagian atau seluruh konten secara tertulis atau ilustratif dan menyebarluaskan dalam bentuk apa pun tanpa persetujuan tertulis dari Shenzhen Hollyland Technology Co., Ltd.

#### Pernyataan Merek Dagang

Semua hak cipta adalah milik Shenzhen Hollvland Technology Co., Ltd.

#### Catatan:

Oleh karena peningkatan versi produk atau alasan lainnya, Panduan Pengguna ini akan diperbarui seiring waktu. Kecuali jika disepakati lain, dokumen ini disediakan sebagai panduan untuk penggunaan saja. Semua pernyataan, informasi, dan rekomendasi dalam dokumen ini bukan merupakan garansi dalam bentuk apa pun, baik tersurat maupun tersirat.

# HOLLYVIEW Powered by Hollyland

Shenzhen Hollyland Technology Co., Ltd.

8F, 5D Building, Skyworth Innovation Valley, Tangtou Road, Shiyan Street, Baoan District, Shenzhen, 518108, China MADE IN CHINA